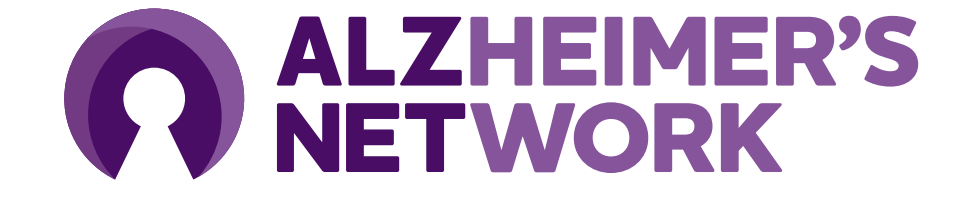

### Image and Radiology Report Submission to TRIAD<sup>™</sup>

Version 2 – March 2025

# Digital Image Submission via TRIAD™

- All imaging studies are to be submitted via TRIAD<sup>™</sup> to the ACR Center for Research and Innovation (ACR CRI)
  - No image data will be accepted on media for ALZ-NET
- TRIAD<sup>™</sup> (Transfer of Images and Data) is the ACR CRI's cloud-based image and data exchange platform that supports image and data archival as well as immediate transfer of data
- All imaging studies are required to be submitted using TRIAD<sup>™</sup>
- TRIAD<sup>™</sup> can be installed on one or several computers of choice within the institutional 'firewall' and/or on an institutional network
- The application can be configured as a DICOM destination on either the scanner console or PACS system for direct network transfer

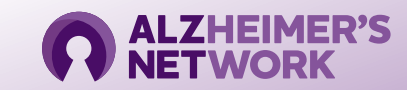

## **TRIAD™** Facts and System Requirements

- TRIAD<sup>™</sup> meets FDA regulatory requirements for use in Clinical Trials and is Title 21 CFR Part 11 compliant
  - Sends images and data files securely
  - Anonymizes the DICOM headers locally before submission based on flexible and profile-based algorithm
  - A straight-forward software download is all that is needed to get started
  - Images are submitted with the click of a button

- TRIAD<sup>™</sup> components are upgraded to newest .NET Framework version 4.8
- TRIAD<sup>™</sup> end user access/log in is authenticated by Okta Single Sign On (SSO) for added security
  - TRIAD access will use the same login credentials as CTMS, the application to register patients for ALZ-NET.

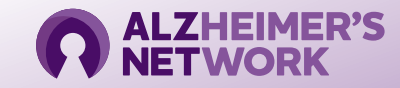

#### Image Data to be Submitted

- The imaging studies collected for ALZ-NET are to be imaging exams that were performed as part of regular clinical care (i.e, Amyloid PET, Amyloid PET/CT, Amyloid PET/MR, Tau PET, Tau PET/CT, Tau PET/MR, and/or MRI Brain scans).
- All Patient Name and Patient ID DICOM tag fields are anonymized upon submission to TRIAD<sup>™</sup>
  - TRIAD<sup>™</sup> replaces Patient Name and Patient ID fields with trial-specific ALZ-NET Case ID Number
  - No 3<sup>rd</sup> party or additional anonymization programs are recommended to be used as these systems can often times wipe valuable DICOM tags related to patient gender, date/year of birth or specific image-related details used during the Image Quality Assessment process
- Valuable scan data and details are contained in specific DICOM tag fields that are necessary for study identification as well as to confirm technical aspects of the scans

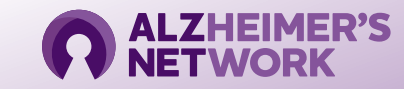

#### Image Data to be Submitted

- Once a scan has been submitted to TRIAD, some of the details from the scan, contained in the following DICOM tag fields, are transferred to the study database:
  - Participant DOB/Year of Birth DICOM tag 0010, 0030 intact and present
  - **Study Date** DICOM tag 0008, 0020 intact and present
  - Acquisition Date DICOM tag 0008, 0022 intact and present
  - Administered Activity of radiotracer for PET, PET/CT and PET/MR scans DICOM tag 0018, 1074 intact and present
  - Injection Time of radiotracer for PET, PET/CT and PET/MR scans DICOM tag 0018, 1072 intact and present
  - Acquisition Start Time DICOM tag 0008, 0032 intact and present
- If any of these DICOM tag fields are missing on the images the transfer of scan details to the database will fail and a query will be issued as a result

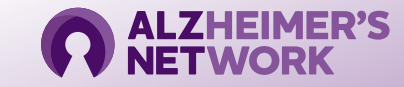

## Accessing TRIAD<sup>™</sup> for Image Submission

 Select the 'Clinical Trials' domain of TRIAD

| TRIAD Home                                                 |  |
|------------------------------------------------------------|--|
|                                                            |  |
| Login                                                      |  |
| Please choose the domain you wish to login                 |  |
| Select V                                                   |  |
| Select                                                     |  |
| Clinical Trials (NCI Oncology)<br>Clinical Trials (Custom) |  |
| Password:                                                  |  |
| LOGIN                                                      |  |
|                                                            |  |
|                                                            |  |
|                                                            |  |
|                                                            |  |

Enter the registered User email address

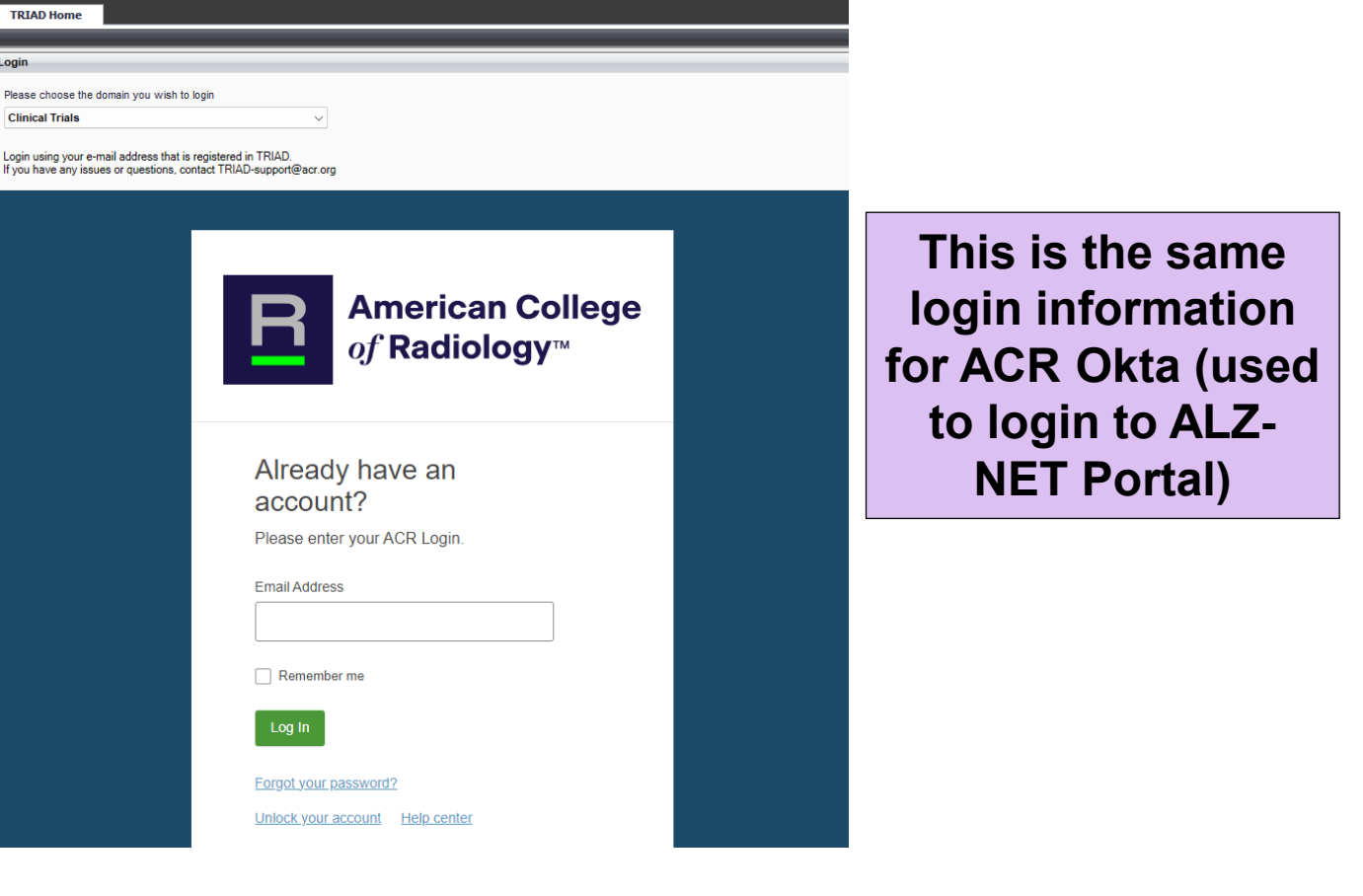

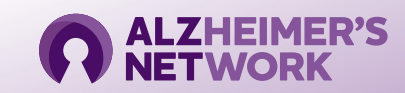

### **Selecting Image Data Files for Submission**

 If intended image files to be submitted are on CD or an internal network location:

| 🗙 TRIAD : Clinical Trials                  |                                                                                                    |
|--------------------------------------------|----------------------------------------------------------------------------------------------------|
| File Actions Help                          |                                                                                                    |
| Clinical Trials ×                          |                                                                                                    |
| Review Submission                          | CT Submission for Site:                                                                                                    |
| Site & Trial Select Trial                  | Select Files Select Folder Select from PACS                                                                                                    |
| ALZ-NET 4709 - ALZHEIMERS NETWORK FOR TREA | Desktop                                                                                                    |
| Select Site                                | ● OneDri<br>> &<br>> 및 This PC                                                                                                    |
|                                            | >       Ibiraries       Select folder where the images are located i.e.,         >       Ibiraries       Select folder where the images are located i.e.,         >       Ibiraries       disc drive, desktop, network location, etc         V       Ibiraries       Control Panel                                                                                                    |
|                                            | > Image: All Control Panel Items         > Image: All Control Panel Items         > Image: All Conteal Panel Items         > Ima |
|                                            | <ul> <li>Image: Hardware and Sound</li> <li>Image: Hetwork and Internet</li> <li>Image: Programs</li> </ul>                                                                                                    |
| Select your site from                      | System and Security     Security     Security                                                                                                    |
| he drop-down menu                          | Make New Folder OK Cancel                                                                                                    |

 If image files are on the configured scanner console or internal PACS destination:

| TRIAD : Clinical Trials                                       |                                                   |
|---------------------------------------------------------------|---------------------------------------------------|
| File Actions Help                                             |                                                   |
|                                                               |                                                   |
| Clinical Trials ×                                             |                                                   |
| Д.                                                            | CT Submission for Sites                           |
| Site & Trial Information                                      |                                                   |
|                                                               | Select Files Select Folder Select from PACS       |
| Select Trial                                                  | Patient ID Study Descript Study Date              |
| ALZ-NET 4709 - ALZHEIMERS NETWORK FOR TREA   Select Site  500 |                                                   |
|                                                               | If configured from the<br>scanner console or PACS |
|                                                               | destination- the images                           |
|                                                               | pushed from the                                   |
|                                                               | cached here                                       |

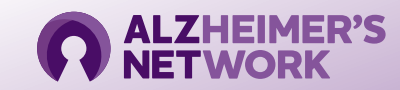

## Moving Image Data to the Submission Queue

 Images ready for submission will pre-populate and must be selected for the Image Submission queue:

| File Actions Help               |               |                       |                                                                                            |                  |          |        |          |         |               |               | Logged in a          | s: rdigat | i@acr.org     | Logout      |
|---------------------------------|---------------|-----------------------|--------------------------------------------------------------------------------------------|------------------|----------|--------|----------|---------|---------------|---------------|----------------------|-----------|---------------|-------------|
|                                 |               |                       |                                                                                            |                  |          |        |          |         |               |               | DICOM Listener Statu | a: Activ  |               |             |
|                                 |               |                       |                                                                                            |                  |          |        |          |         |               |               | Select DICOM Viewe   |           | /iewer        | ~           |
| Clinical Trials                 |               |                       |                                                                                            |                  |          |        |          |         |               |               |                      |           |               |             |
|                                 | ф.            |                       |                                                                                            |                  |          |        |          |         |               |               |                      |           |               |             |
| Submission Submission History   | /             | CT Subr               | nission for Site:                                                                          |                  |          |        |          |         |               |               |                      | Ļ –       |               | _           |
| Site & Trial Information        | \$            |                       |                                                                                            |                  |          |        |          |         |               |               | <b>\</b>             |           |               |             |
|                                 |               | Sele                  | Select Files Select Folder Select from PACS Delete Move to Submission Queue Send To Device |                  |          |        |          |         |               |               |                      |           |               |             |
| - Select Site                   |               | $\mathbf{\nabla}$     | Patient ID                                                                                 | Study Desc       | ription  | Stud   | y Date   | Acce    | ession Number | Attachment    | Images               |           | Comments      | 5           |
| Your Site                       | •             | - 🗸                   | TEST_PETCT W                                                                               | B TEST PET N     | AC WB    | 6/4/   | /2008    |         |               | <u>Select</u> | 4                    |           | Comments      |             |
| Site Number :                   |               | <ul> <li>✓</li> </ul> | Series Descript                                                                            | Series Number    | Мо       | dality | Number O | f Files | Images        | Metadata      | Clean Pixel Data     | Attach    | m Comm        | ents        |
| Select Trial                    |               |                       | TEST CT WB                                                                                 | 5                |          | ст     | 263      |         | 4             | View          | Clean                | <b></b>   | Sel Comme     | <u>ents</u> |
| ALZ-NET 4709 - ALZHEIMERS NETWO | ORK FOR TREA  |                       | TEST PET AC WE                                                                             | 6                |          | РТ     | 263      |         | 4             | View          | Clean                | <b>•</b>  | Sel Comme     | <u>ents</u> |
|                                 |               |                       | TEST PET NAC W                                                                             | 8 7              |          | PT     | 263      |         | 4             | View          | Clean                | <b>•</b>  | Sel Comme     | <u>ents</u> |
| Project and Group Details       |               |                       |                                                                                            |                  |          |        |          |         |               |               | ,                    |           |               |             |
| Group                           |               | select                | ed, marked by a                                                                            |                  |          |        |          |         |               |               |                      |           |               |             |
| Project                         |               | checkr<br>the Su      | nark, will be move<br>bmission Queue                                                       | d to             |          |        |          |         |               |               |                      |           |               |             |
| IDEAS                           |               |                       |                                                                                            |                  |          |        |          | -       |               |               |                      |           |               |             |
|                                 |               |                       | Nor                                                                                        | -DICOM File Type | _        |        |          |         | File Name     |               | File Size            |           | Open          |             |
|                                 |               |                       |                                                                                            |                  |          |        |          |         |               |               |                      |           |               |             |
|                                 |               |                       |                                                                                            |                  |          |        |          |         |               |               |                      |           |               |             |
|                                 |               |                       |                                                                                            |                  |          |        |          |         |               |               |                      |           |               |             |
|                                 |               |                       |                                                                                            |                  |          |        |          |         |               |               |                      |           |               |             |
| Submission Queue                |               |                       |                                                                                            |                  |          |        |          |         |               |               |                      |           |               |             |
| Upload Selected Dele            | te from Queue |                       |                                                                                            |                  |          |        |          |         |               |               |                      |           |               |             |
| Subject ID Timepoint            | ID Timepoi    | int Desci             | ription Su                                                                                 | bmissionType     | Addition | al     | Trial    |         | Study Desci   | ription       | Study Date Va        | lidation  | Anonymize and | Cancel      |
|                                 |               |                       |                                                                                            |                  | Paramet  | ter    |          |         |               |               |                      | lesult    | Upload        |             |

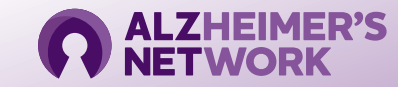

## Moving Image Data to the Submission Queue

- Once the desired image series are selected, click 'Move to Submission Queue':

   Move to Submission Queue
- The scan now appears at the bottom of the screen and is ready to be assigned the correct New IDEAS Case ID number and submitted:

| Jupin                             | Submission Queue                          |                                                                          |                 |                           |             |          |                                                             |                                                 |                        |                         |        |
|-----------------------------------|-------------------------------------------|--------------------------------------------------------------------------|-----------------|---------------------------|-------------|----------|-------------------------------------------------------------|-------------------------------------------------|------------------------|-------------------------|--------|
| Upload Selected Delete from Queue |                                           |                                                                          |                 |                           |             |          |                                                             |                                                 |                        |                         |        |
|                                   | Subject ID Image Code                     | Image Type                                                               | SubmissionType  | Additional Trial<br>Input | FACILITY    | PROTOCOL | Study Description                                           | Study Date                                      | Validation<br>Result   | Anonymize and<br>Upload | Cancel |
|                                   | <b>•</b>                                  | Optional                                                                 | ClinicalTrial 🔻 | N/A                       | Neurostudie | ALZ-NET  |                                                             |                                                 | <u>View</u>            | Submit                  | 0      |
|                                   |                                           |                                                                          |                 |                           |             |          |                                                             |                                                 |                        |                         |        |
|                                   | A drop down<br>Numbers spe<br>appear here | of Case/Subject ID<br>cific to your site will<br>in the 'Subject ID' tab |                 |                           |             |          | When a Case/Subj<br>Code are selected<br>submitted by click | ject ID and II<br>, the images<br>king 'Submit' | mage<br>s may be<br>': |                         |        |

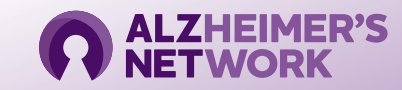

#### **Radiology Report Submission**

Redacted, .pdf-formatted\* Radiology Reports are uploaded to TRIAD using the steps outlined in slide 6 The .pdf document(s) will populate in the 'Non-DICOM File Type' box:

\*\*Please ensure that Radiology Reports are in pdf format ONLY\*\*

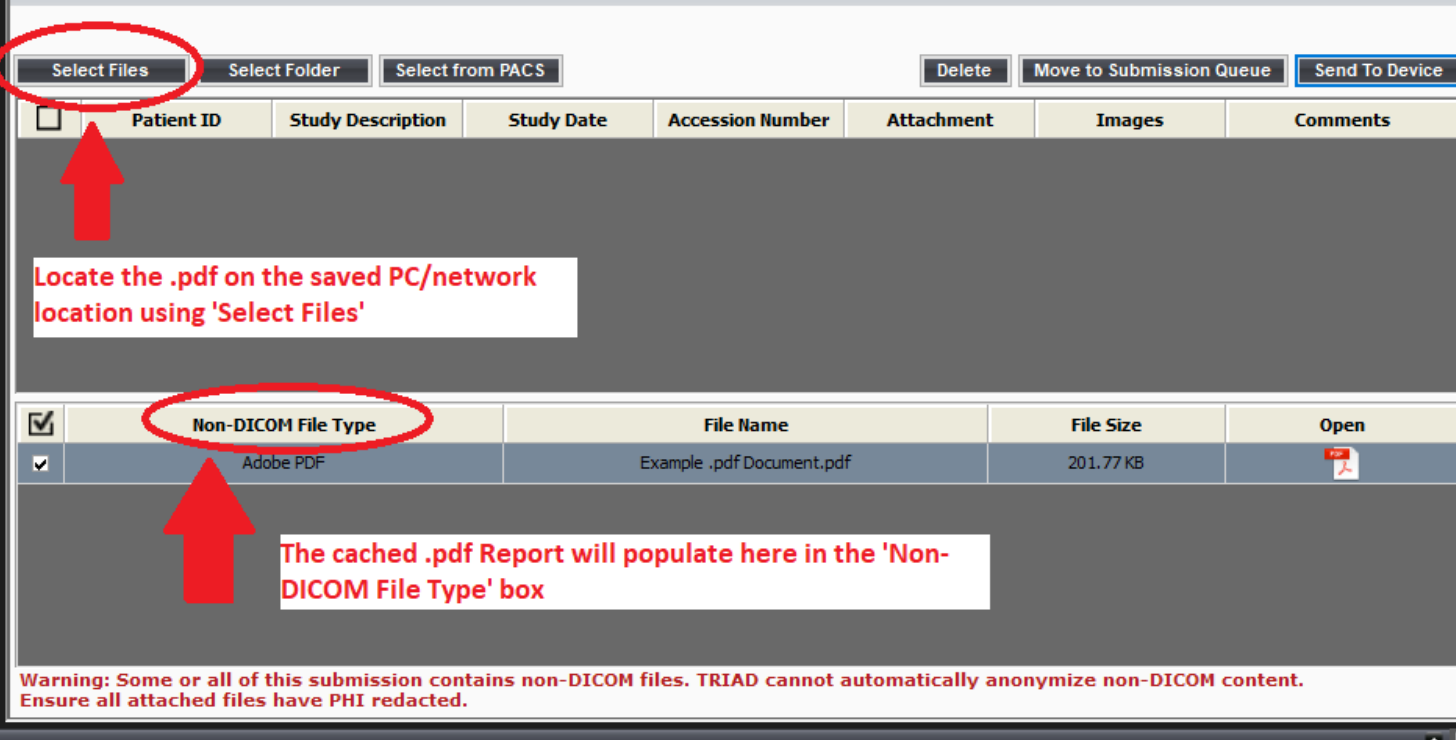

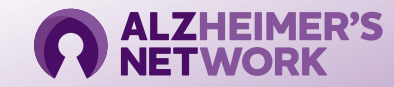

### **Radiology Report Submission (continued)**

Once the desired .pdf document(s) is displayed, select 'Move to Submission Queue':

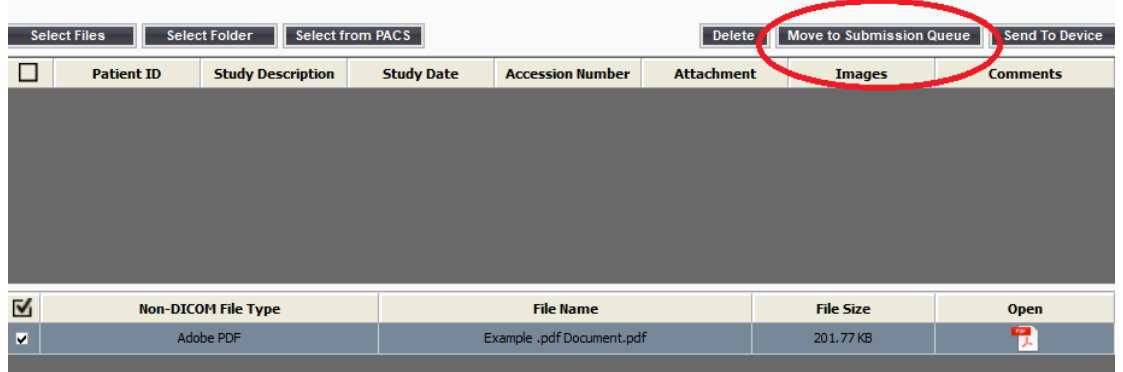

#### Once in the Submission Queue:

|                                   |                                                                           |                                                                                                    |                 |                           |                                                                          |                                    |                   |            |                      |                         | <u> </u> |
|-----------------------------------|---------------------------------------------------------------------------|----------------------------------------------------------------------------------------------------|-----------------|---------------------------|--------------------------------------------------------------------------|------------------------------------|-------------------|------------|----------------------|-------------------------|----------|
| Subr                              | Submission Queue                                                          |                                                                                                    |                 |                           |                                                                          |                                    |                   |            |                      |                         |          |
| Upload Selected Delete from Queue |                                                                           |                                                                                                    |                 |                           |                                                                          |                                    |                   |            |                      |                         |          |
|                                   | Subject ID Image Code                                                     | Image Type                                                                                                    | SubmissionType  | Additional Trial<br>Input | FACILITY                                                                 | PROTOCOL                           | Study Description | Study Date | Validation<br>Result | Anonymize and<br>Upload | Cancel   |
|                                   | • •                                                                       | Optional                                                                                                    | ClinicalTrial 🔹 | N/A                       |                                                                          | ALZ-NET                            |                   |            | <u>View</u>          | Submit                  | 0        |
|                                   | A drop down<br>Numbers spe<br>appear here<br>A drop down<br>type of submi | of Case/Subject ID<br>cific to your site will<br>in the 'Subject ID' tab<br>will also appear to selu<br>ission inthe 'Image Cod |                 | Who<br>Cod<br>sub         | en a Case/Subject ID<br>e are selected, the .p<br>mitted by clicking 'Su | Number and<br>odf documen<br>bmit' | Image<br>t may be |            |                      |                         |          |

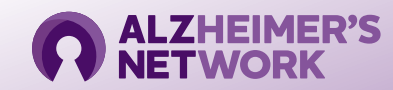

## **TRIAD™** Support

 Questions and inquiries related to the TRIAD<sup>™</sup> Platform may be addressed to the TRIAD<sup>™</sup> Support Team:

#### Triad-Support@acr.org 703.390.9858

- Tech Support is available from Monday to Friday between 8am 5pm EST
- TRIAD<sup>™</sup> User Guide is available:

https://triadinstall.acr.org/triadclient/

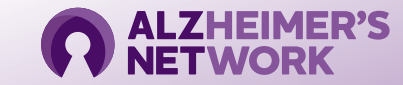

## **Upon Image Submission**

 Once a scan has been submitted to TRIAD, some of the details related to the scan are transferred to the AlzNet database

 Submitted scans are archived at the ACR CRI and are expected to contain specific DICOM data intact and present for successful archival at ACR CRI

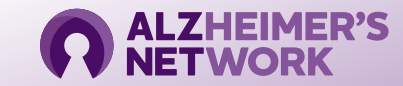

## **ALZ-NET Imaging Support**

 Questions and inquiries related to the imaging expectations for ALZ-NET may be addressed to the ACR CRI Imaging Analytics Team:

#### **Imaging Analytics Team**

imaginganalytics@acr.org

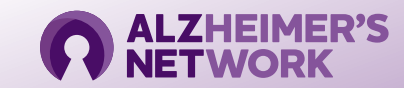